# Navigating to the ClubSpark site

- Old College has a site in ClubSpark for future Coaching Programmes
- <u>https://clubspark.lta.org.uk/OldCollegeLTCC</u>
- Under this there are two sub headings
  - <a href="https://clubspark.lta.org.uk/OldCollegeLTCC/Coaching/Junior">https://clubspark.lta.org.uk/OldCollegeLTCC/Coaching/Junior</a>
  - <u>https://clubspark.lta.org.uk/OldCollegeLTCC/Coaching/Adult</u>

# Making a booking – needs a login

#### < Back to search results

#### **About this course**

| Date:  | Tue, 06 Sep - Tue, 18 Oct 2022 | Members:      | £98.00   |
|--------|--------------------------------|---------------|----------|
| Time:  | 08:00 - 09:00                  | Non-members:  | £105.00  |
| Age:   | From 18 years old              | Available to: | Everyone |
| Level: | Beginner, Improver             |               |          |
|        |                                |               |          |

### Book today for just £98.00 (£105.00 for non-members) per person 7 sessions Book now

#### Notes from the coach

# Register with LTA (Easiest option)

 To use the site you need an LTA login (you may have one already – if so see the next page)

Old College LT & CC

| <ul> <li>Please note</li> <li>Every time you sign in you will need to use the same method you selected to create your account</li> </ul> |                                        | Register          |                |
|----------------------------------------------------------------------------------------------------|----------------------------------------|-------------------|----------------|
| Haven't created an Sign in with email                                                                                                    | account? Click here<br>Sign in with yo | ur social account | Click Here to  |
| Email address                                                                                                    | 2                                      | LTA               | Login with LTA |
| Password                                                                                                    | f                                      | Facebook          |                |
| Password is required                                                                                                    | σ                                      | Google            |                |
| Remember me?                                                                                                    | ð                                      | Guugie            |                |
| Forgotten your password?                                                                                                    |                                        | Microsoft         |                |

# Register with LTA First

### **Register with ClubSpark**

Already have an account? Sign in

#### Register with an email address and password...

Please complete all the information below:

First name

Last name

Email address

Register with LTA...

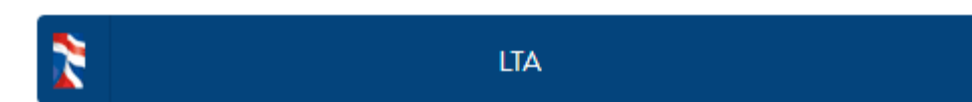

# You may have a login – if so login or request password reset.

### Login

| Username |   |  |
|----------|---|--|
| Username |   |  |
| Password |   |  |
| Password | Ø |  |

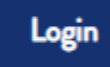

Forgot password?

Forgot username?

If you are already part of Advantage, or you have a Coach Code or Official Number, but don't already have a Username and Password.

### Sign up to Advantage

Premium benefits. Money can't buy experiences. Exclusive content. Get more from your game with Advantage.

Explore my options

### **School Tennis Membership**

Login to your schools tennis account here

Create a Login

# Register with LTA – if you haven't already

#### Fan / Player

### Ages 18+ ADVANTAGE FAN

#### FREE

- Extended summer tournament highlights
- Win signed player merchandise
- Discounts with Castore, Dunlop, Superga and others

#### Eligibility -Adults who follow tennis or padel

### Ages 18+ ADVANTAGE FAN +

#### £20/Year

- Priority for tickets to all LTA tournaments
- Extended summer tournament highlights

•••( •

The chance to buy Wimbledon tickets

#### Eligibility -

#### Adults who follow tennis or padel

### Everyone ADVANTAGE PLAY

#### FREE

- Extended summer tournament highlights
- Track your match results with My Game technology
- Discounts with Castore, Dunlop, Superga and others

#### Eligibility -

Everyone who likes playing tennis or padel

## Once Registered – then login

Old College LT & CC

| Sign in to book or m                                               | anage your upo                      | oming bookir                     | ngs |                 |
|--------------------------------------------------------------------|-------------------------------------|----------------------------------|-----|-----------------|
| Please note • Every time you sign in you will need to use the same | method                              |                                  |     |                 |
| you selected to create your account                                |                                     |                                  |     |                 |
| Have                                                               | en't created an account? Click here |                                  |     | Click Here to   |
| Sign in with email                                                 | Sign in with you                    | Sign in with your social account |     | Login with LTA  |
| Email address                                                      | *                                   | LTA                              |     | (Adult Account) |
| Password                                                           | f                                   | Facebook                         |     |                 |
| Password is required                                               |                                     |                                  |     |                 |
| Remember me?                                                       | 8                                   | Google                           |     |                 |
| Forgotten your password?                                           | 4                                   | Microsoft                        |     |                 |
| Sign in                                                            |                                     |                                  |     |                 |

# And now you can add your Child for the class

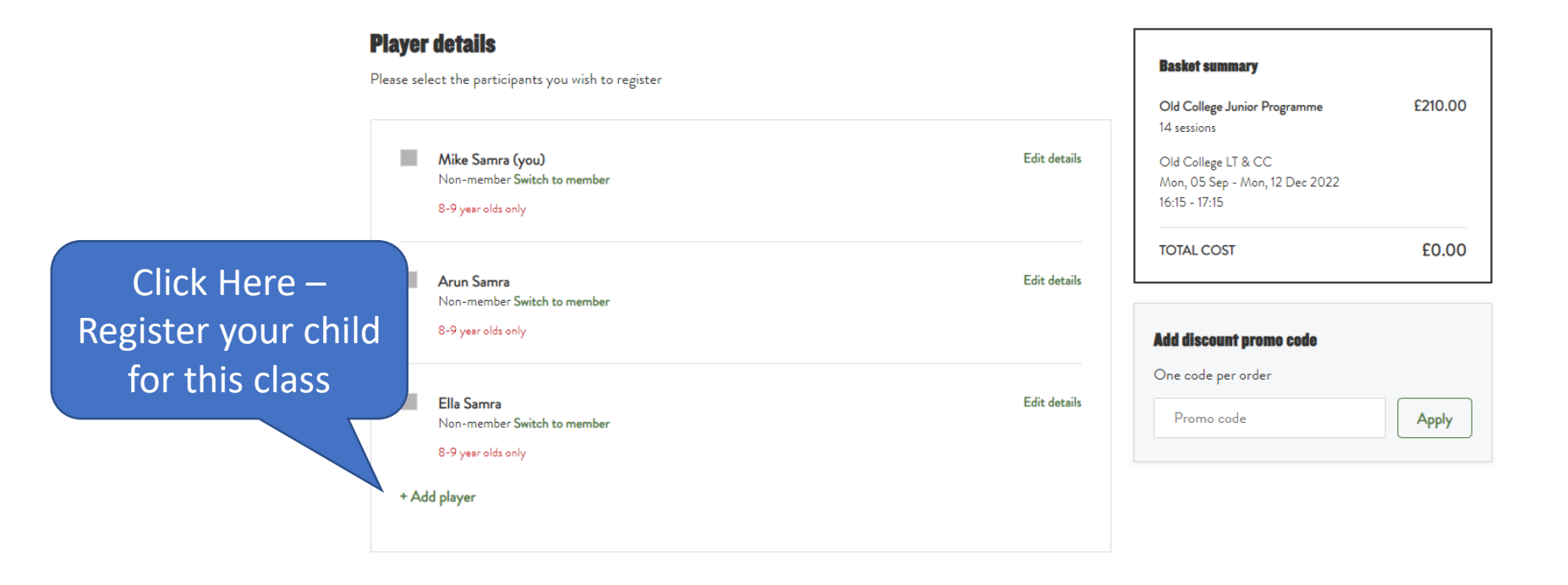

#### **Terms and conditions**

Please check this box to confirm you agree to the Terms and Conditions

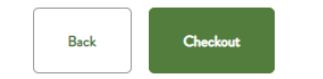

# Complete this for your Child..

#### **Player details**

Please select the participants you wish to register

#### All fields are mandatory unless stated otherwise

#### First name

First name

#### Last name

Last name

#### Gender

🔿 Male 🔿 Female

#### Date of birth

| Day 🗸 | Month ~ | Year v |
|-------|---------|--------|
|-------|---------|--------|

#### Emergency number

Does the participant have any special requirements?

🔵 Yes 💿 No

Does the participant have any physical or mental health conditions or illnesses that have lasted or are expected to last 12 months or more?

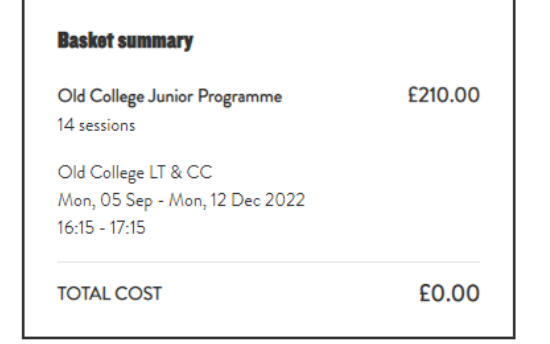

| Add discount promo code |       |  |  |  |
|-------------------------|-------|--|--|--|
| One code per order      |       |  |  |  |
| Promo code              | Apply |  |  |  |

🔵 Yes 💿 No

# And then select the child for the age appropriate class

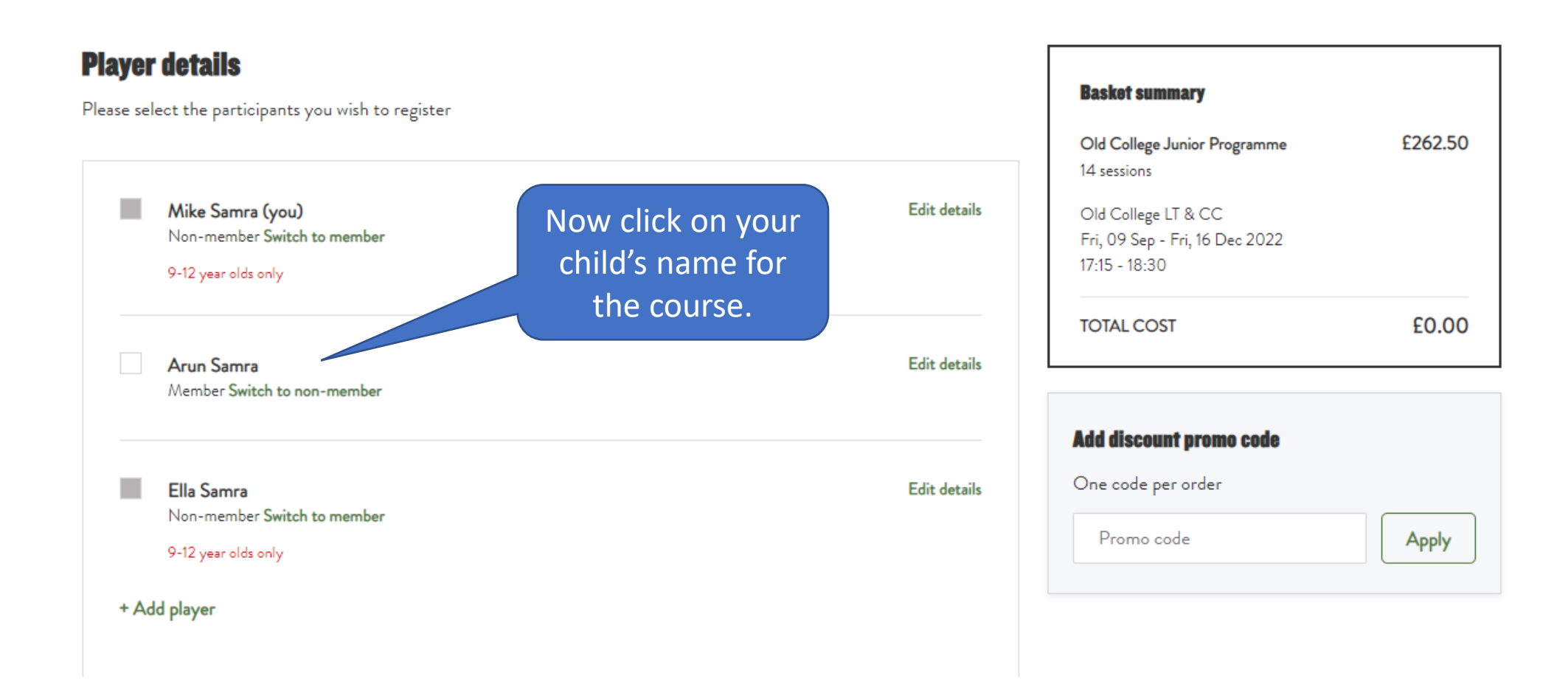